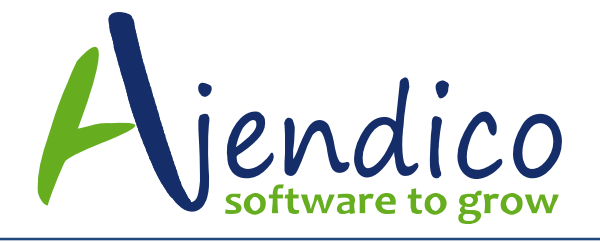

## HOW TO USE MAILING LISTS IN ABM

Under the Contacts Tab in ABM, you will see an option called Mailing Lists

This feature allows you to create a list of contacts to email, then create a template message including attachments and you can then send the template to the contacts in the Mailing list

The steps are as follows:

## Step 1 – Create a Mailing List

Click on Add / New button from the Mailing List tab and add a List Title. It's a good idea to add the date you created the list so you know which customers are already included when you need to add more records to update the list.

You can select from the options to below to help target the customer contacts you want. You can also use it to create Supplier Mailing Lists or Other Contacts lists as well. If you cannot find an easy way to select the contacts you want to include, Ajendico can assist with a script that is customized to suit your needs using the option called "Contacts returned by the stored query"

| New Mailing List                 |                                               | ×      |
|----------------------------------|-----------------------------------------------|--------|
|                                  |                                               |        |
| List Title                       | New Mailing list 19/11/2015                   |        |
| List contains                    | Customers -                                   |        |
| The New List is to               | o be created containing                       |        |
| Nothing 11/2                     |                                               |        |
|                                  | e will add the contacts manually              |        |
| <ul> <li>Contacts ret</li> </ul> | turned by the stored query                    |        |
| <ul> <li>All Customer</li> </ul> | rs whose status is Active Customer 👻          |        |
| Customers w                      | who belong to the Category - ABM -            |        |
| Customers w                      | who have purchased the Product 🚽              |        |
| Customers w                      | who opened accounts with us in the past Month |        |
| Customers w                      | who are beyond their trading terms            |        |
| Customers w                      | who have spent over 1,000 in the past Month 👻 |        |
| <ul> <li>Not applicat</li> </ul> | ble                                           |        |
|                                  |                                               |        |
|                                  |                                               | Cancel |

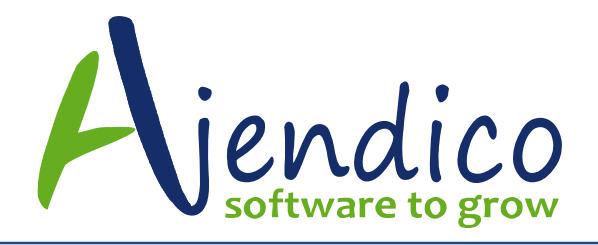

Once you have created your new mailing list, double click it to view the records

|                                                                                                    | ecials Mailing List                                                                                                    |                                                                                                    | <b>+</b>                                   |                                                                                                    |
|----------------------------------------------------------------------------------------------------|----------------------------------------------------------------------------------------------------|----------------------------------------------------------------------------------------------------|--------------------------------------------|----------------------------------------------------------------------------------------------------|
| Home                                                                                                    |                                                                                                    |                                                                                                    |                                            | ~ (                                                                                                    |
| ave & Send To<br>Close Excel Cor<br>A                                                                                                    | dd Remove<br>tract Contact<br>ctions                                                                                                    |                                                                                                    |                                            |                                                                                                    |
| 🕝 📀 🛛 Open Maili                                                                                                    | ng List - June Hardware Specials                                                                                                    |                                                                                                    |                                            | -                                                                                                    |
| Mailing List Title June H.                                                                                                    | ardware Specials Contact Type Cust                                                                                                    | omers 👻                                                                                                    |                                            |                                                                                                    |
| Mailing List                                                                                                    | e to group by that column                                                                                                    |                                                                                                    |                                            | <b>A</b>                                                                                                    |
| Mailing List Drag a column header he Full Name                                                                                                    | e to group by that column                                                                                                    | Company Name                                                                                                    | Mobile Phone                               | Business P                                                                                                    |
| Mailing List Drag a column header he Full Name Abner, Clay                                                                                                    | e to group by that column<br>Email<br>Clay.Abner@advancedbusinessmanager.com                                                                                                    | Company Name<br>Mark Creston                                                                                                    | Mobile Phone                               | Business P                                                                                                    |
| Mailing List<br>Drag a column header he<br>Full Name<br>Abner, Clay<br>Boren, Maqdalena                                                                                                    | re to group by that column Email Clay.Abner@advancedbusinessmanager.com Magdalena.Boren@advancedbusinessmanager.com                                                                                                    | Company Name<br>Mark Creston<br>DIY - Upper Hutt                                                                                                    | Mobile Phone                               | Business P<br>256-266-50<br>(08) 364 17                                                                                                    |
| Mailing List<br>Drag a column header he<br>Full Name<br>Abner, Clay<br>Boren, Magdalena<br>Broadway, Bernard                                                                                                    | e to group by that column<br>Email<br>Clay.Abner@advancedbusinessmanager.com<br>Magdalena.Boren@advancedbusinessmanager.com<br>Bernard.Broadway@advancedbusinessmanager.com                                                                                                    | Company Name<br>Mark Creston<br>DIY - Upper Hutt<br>Sydney House of Colour                                                                                                    | Mobile Phone                               | Business P<br>256-266-50<br>(08) 364 17<br>(08) 364 55                                                                                                    |
| Mailing List Drag a column header he Full Name Abner, Clay Boren, Magdalena Broadway, Bernard Brogan, Rayford                                                                                                    | E to group by that column Email Clay.Abner@advancedbusinessmanager.com Magdalena.Boren@advancedbusinessmanager.com Bernard.Broadway@advancedbusinessmanager.com Rayford.Brogan@advancedbusinessmanager.com                                                                                                    | Company Name<br>Mark Creston<br>DIY - Upper Hutt<br>Sydney House of Colour<br>DIY Wellington (Head Office)                                                                                                    | Mobile Phone                               | Business P<br>256-266-50<br>(08) 364 17<br>(08) 364 52<br>(02) 9362-7                                                                                       |
| Mailing List Drag a column header he Full Name Abner, Clay Boren, Magdalena Broadway, Bernard Brogan, Rayford Gallant, Reece                                                                                          | E to group by that column Email Clay.Abner@advancedbusinessmanager.com Magdalena.Boren@advancedbusinessmanager.com Bernard.Broadway@advancedbusinessmanager.com Rayford.Brogan@advancedbusinessmanager.com                                                                                                    | Company Name<br>Mark Creston<br>DIY - Upper Hutt<br>Sydney House of Colour<br>DIY Wellington (Head Office)<br>Alpine Interior Decorators                                                                                                    | Mobile Phone                               | Business P<br>256-266-50<br>(08) 364 17<br>(08) 364 58<br>(02) 3362-7<br>214-295-88                                                                         |
| Mailing List Drag a column header he Full Name Abner, Clay Boren, Magdalena Broadway, Bernard Brogan, Rayford Gallant, Reece Hubble, Sydney                                                                           | E to group by that column<br>Email<br>Clay Abner@advancedbusinessmanager.com<br>Magdalena.Boren@advancedbusinessmanager.com<br>Bernard.Broadway@advancedbusinessmanager.com<br>Rayford.Brogan@advancedbusinessmanager.com                                                                                                    | Company Name<br>Mark Creston<br>DIY - Upper Hutt<br>Sydney House of Colour<br>DIY Wellington (Head Office)<br>Alpine Interior Decorators<br>Mark Creston                                                                                                    | Mobile Phone<br>0412 689 914               | Business P<br>256-266-50<br>(08) 364 17<br>(08) 364 55<br>(02) 9362-7<br>214-295-88<br>256-266-50                                                           |
| Mailing List Drag a column header he Full Name Abner, Clay Boren, Magdalena Broadway, Bernard Brogan, Rayford Gallant, Reece Hubble, Sydney Conger, Erwin                                                             | e to group by that column Email Clay.Abner@advancedbusinessmanager.com Magdalena.Boren@advancedbusinessmanager.com Bernard.Broadway@advancedbusinessmanager.com Rayford.Brogan@advancedbusinessmanager.com Erwin.Conger@advancedbusinessmanager.com                                                                                                    | Company Name<br>Mark Creston<br>DTY - Upper Hutt<br>Sydney House of Colour<br>DTY Wellington (Head Office)<br>Alpine Interior Decorators<br>Mark Creston<br>Wellington Bay Hospital                                                                                                    | Mobile Phone                               | Business P<br>256-266-50<br>(08) 364 15<br>(02) 3634 55<br>(02) 9362-7<br>214-295-85<br>256-266-50<br>(03) 9876-5                                           |
| Mailing List Drag a column header he Full Name Abner, Clay Boren, Magdalena Broadway, Bernard Brogan, Rayford Gallant, Reece Hubble, Sydney Conger, Erwin West, David                                                 | e to group by that column Email Clay.Abner@advancedbusinessmanager.com Magdalena.Boren@advancedbusinessmanager.com Bernard.Broadway@advancedbusinessmanager.com Rayford.Brogan@advancedbusinessmanager.com Erwin.Conger@advancedbusinessmanager.com                                                                                                    | Company Name<br>Mark Creston<br>DIY - Upper Hutt<br>Sydney House of Colour<br>DIY Wellington (Head Office)<br>Alpine Interior Decorators<br>Mark Creston<br>Wellington Bay Hospital<br>Lakeview Complex                                                                                            | Mobile Phone 0412 689 914 0214849328       | Business P<br>256-266-50<br>(08) 364 17<br>(08) 364 17<br>(02) 3362-7<br>214-295-88<br>256-266-50<br>(03) 9876-3                                            |
| Mailing List Drag a column header he Full Name Abner, Clay Boren, Magdalena Broadway, Bernard Broadway, Bernard Gallant, Reece Hubble, Sydney Conger, Erwin West, David Demarco, Michi                                | E to group by that column Email Email Clay.Abner@advancedbusinessmanager.com Magdalena.Boren@advancedbusinessmanager.com Bernard.Broadway@advancedbusinessmanager.com Erwin.Conger@advancedbusinessmanager.com Michi.Demarco@advancedbusinessmanager.com                                                                                                    | Company Name<br>Mark Creston<br>DIY - Upper Hutt<br>Sydney House of Colour<br>DIY Wellington (Head Office)<br>Alpine Interior Decorators<br>Mark Creston<br>Wellington Bay Hospital<br>Lakeview Complex<br>Melbourne Colour Specialists                                                            | Mobile Phone<br>0412 689 914<br>0214849328 | Business P<br>256-266-50<br>(08) 364 17<br>(08) 364 55<br>(02) 9362-7<br>214-295-88<br>256-266-50<br>(03) 9876-3<br>981-784-71                              |
| Mailing List Drag a column header he Full Name Abner, Clay Boren, Magdalena Broadway, Bernard Brogan, Rayford Gallant, Reece Hubble, Sydney Conger, Erwin West, David Demarco, Michi Edwards, Joyce                   | e to group by that column Email Clay.Abner@advancedbusinessmanager.com Magdalena.Boren@advancedbusinessmanager.com Bernard.Broadwa@advancedbusinessmanager.com Rayford.Brogan@advancedbusinessmanager.com Erwin.Conger@advancedbusinessmanager.com Michi.Demarco@advancedbusinessmanager.com Jayce.Edwards@advancedbusinessmanager.com                                                       | Company Name<br>Mark Creston<br>DIY - Upper Hutt<br>Sydney House of Colour<br>DIY Wellington (Head Office)<br>Alpine Interior Decorators<br>Mark Creston<br>Wellington Bay Hospital<br>Lakeview Complex<br>Melbourne Colour Specialists<br>Island Colour                                           | Mobile Phone 0412 689 914 0214849328       | Business P<br>256-266-50<br>(08) 364 15<br>(02) 9362-7<br>214-295-86<br>256-266-50<br>(03) 9876-5<br>981-784-71<br>751-345-65                               |
| Mailing List Drag a column header he Full Name Abner, Clay Boren, Magdalena Broadway, Bernard Brogan, Rayford Gallant, Reece Hubble, Sydney Conger, Erwin West, David Demarco, Michi Edwards, Joyce Fuentes, Garrison | e to group by that column Email Clay.Abner@advancedbusinessmanager.com Magdalena.Boren@advancedbusinessmanager.com Bernard.Broadway@advancedbusinessmanager.com Rayford.Brogan@advancedbusinessmanager.com Erwin.Conger@advancedbusinessmanager.com Michi.Demarco@advancedbusinessmanager.com Joyce.Edwards@advancedbusinessmanager.com Garrison.Fuentes@advancedbusinessmanager.com         | Company Name<br>Mark Creston<br>DIY - Upper Hutt<br>Sydney House of Colour<br>DIY Wellington (Head Office)<br>Alpine Interior Decorators<br>Mark Creston<br>Wellington Bay Hospital<br>Lakeview Complex<br>Melbourne Colour Specialists<br>Island Colour<br>Hendersons Builders                    | Mobile Phone 0412 689 914 0214849328       | Business P<br>256-266-50<br>(08) 364 17<br>(08) 364 17<br>(08) 364 55<br>(02) 9362-7<br>214-295-86<br>256-266-50<br>(03) 9876-5<br>981-784-71<br>751-345-65 |
| Mailing List Drag a column header he Full Name Abner, Clay Boren, Magdalena Brogan, Rayford Gallant, Reece Hubble, Sydney Conger, Erwin West, David Demarco, Michi Edwards, Joyce Fuentes, Garrison Gilmer, Chassidy  | E to group by that column Email Email Clay.Abner@advancedbusinessmanager.com Magdalena.Boren@advancedbusinessmanager.com Bernard.Broadway@advancedbusinessmanager.com Erwin.Conger@advancedbusinessmanager.com Michi.Demarco@advancedbusinessmanager.com Jayoce.Edwards@advancedbusinessmanager.com Garrison.Fuentes@advancedbusinessmanager.com Chassidy.Gilmer@advancedbusinessmanager.com | Company Name<br>Mark Creston<br>DIY - Upper Hutt<br>Sydney House of Colour<br>DIY Wellington (Head Office)<br>Alpine Interior Decorators<br>Mark Creston<br>Wellington Bay Hospital<br>Lakeview Complex<br>Melbourne Colour Specialists<br>Island Colour<br>Hendersons Builders<br>Shades and Hues | Mobile Phone<br>0412 689 914<br>0214849328 | Business P<br>256-266-50<br>(08) 364 17<br>(08) 364 55<br>(02) 9362-7<br>214-295-88<br>256-266-50<br>(03) 9876-5<br>981-784-71<br>751-345-65<br>(02) 4141-5 |

You will need to remove any records that do not have an email address as these records will stop the program from sending out to the other contacts below them in the list.

You can also add more contacts to the list using the Add button at the top menu bar. Your mailing list should look like this when cleaned up and all contacts without email addresses are removed.

|                                                                                                    | ecials Mailing List                                                                                                    |                                                                                                    | ++           |                                                                                                    |
|----------------------------------------------------------------------------------------------------|----------------------------------------------------------------------------------------------------|----------------------------------------------------------------------------------------------------|--------------|----------------------------------------------------------------------------------------------------|
| Home                                                                                                    |                                                                                                    |                                                                                                    |              | ۵                                                                                                    |
| IVE & Send To<br>Nose Excel Cor                                                                                                    | Id Remove<br>tact Contact                                                                                                    |                                                                                                    |              |                                                                                                    |
| 冯 📀 🛛 Open Mailir                                                                                                    | ig List - June Hardware Specials                                                                                                    |                                                                                                    |              |                                                                                                    |
| Details                                                                                                    |                                                                                                    |                                                                                                    |              |                                                                                                    |
|                                                                                                    | vduusta Speciale Castact Tupo Cust                                                                                                    | -                                                                                                    |              |                                                                                                    |
| Mailing List Title June Ha                                                                                                    | Indware Specials Contact Type Custo                                                                                                    | omers                                                                                                    |              |                                                                                                    |
|                                                                                                    |                                                                                                    |                                                                                                    |              |                                                                                                    |
| Mailing List                                                                                                    |                                                                                                    |                                                                                                    |              |                                                                                                    |
| Mailing List                                                                                                    |                                                                                                    |                                                                                                    |              |                                                                                                    |
| Mailing List<br>Drag a column header her                                                                                                    | e to group by that column                                                                                                    |                                                                                                    |              | -                                                                                                    |
| Mailing List<br>Drag a column header her<br>Full Name                                                                                                    | e to group by that column                                                                                                    | Company Name                                                                                                    | Mobile Phone | Business P                                                                                                    |
| Mailing List<br>Drag a column header her<br>Full Name<br>Guerin, Amira                                                                                                    | e to group by that column<br>Email<br>Amira. Guerin@advancedbusinessmanager.com                                                                                                    | Company Name     Spectrum Paint Supplies                                                                                                    | Mobile Phone | Business P<br>861-154-23                                                                                                    |
| Mailing List<br>Drag a column header her<br>Full Name<br>Guerin, Amira<br>Broadway, Bernard                                                                                                    | e to group by that column Email Amira.Guerin@advancedbusinessmanager.com Bernard.Broadway@advancedbusinessmanager.com                                                                                                    | Company Name     Spectrum Paint Supplies     Sydney House of Colour                                                                                                    | Mobile Phone | Business P<br>861-154-23<br>(08) 364 56                                                                                                    |
| Mailing List<br>Drag a column header her<br>Full Name<br>Guerin, Amira<br>Broadway, Bernard<br>Temple, Carlyle                                                                                                    | e to group by that column<br>Email<br>Amira.Guerin@advancedbusinessmanager.com<br>Bernard.Broadway@advancedbusinessmanager.com<br>Carlyle.Temple@advancedbusinessmanager.com                                                                                                    | Company Name     Spectrum Paint Supplies     Sydney House of Colour     Alpine Interior Decorators                                                                                                    | Mobile Phone | Business P<br>861-154-23<br>(08) 364 55<br>214-295-88                                                                                                    |
| Mailing List Drag a column header her Full Name Guerin, Amira Broadway, Bernard Temple, Catlyle Hatcher, Casey                                                                                                    | e to group by that column Email Amira.Guerin@advancedbusinessmanager.com Bernard.Broadway@advancedbusinessmanager.com Carlyle.Temple@advancedbusinessmanager.com Casey.Hatcher@advancedbusinessmanager.com                                                                                                    | Company Name     Spectrum Paint Supplies     Sydney House of Colour     Alpine Interior Decorators     South Island Restorations                                                                                                    | Mobile Phone | Business P<br>861-154-23<br>(08) 364 58<br>214-295-88<br>(02) 976 55                                                                                                    |
| Mailing List<br>Drag a column header her<br>Full Name<br>Guerin, Amira<br>Broadway, Bernard<br>Temple, Catyle<br>Hatcher, Casey<br>Gilmer, Chassidy                                                                                       | e to group by that column Email Amira. Guerin@advancedbusinessmanager.com Bernard.Broadway@advancedbusinessmanager.com Carlyle.Temple@advancedbusinessmanager.com Casey.Hatcher@advancedbusinessmanager.com Chassidy.Gilmer@advancedbusinessmanager.com                                                                                                    | Company Name     Spectrum Paint Supplies     Sydney House of Colour     Alpine Interior Decorators     South Island Restorations     Shades and Hues                                                                                                    | Mobile Phone | Business P<br>861-154-23<br>(08) 364 55<br>(02) 976 55<br>(02) 4141-5                                                                                                    |
| Mailing List<br>Drag a column header her<br>Guerin, Amira<br>Broadway, Bernard<br>Temple, Carlyle<br>Hatcher, Casey<br>Gilmer, Chassidy<br>Abner, Clav                                                                                    | e to group by that column Email Amira.Guerin@advancedbusinessmanager.com Bernard.Broadway@advancedbusinessmanager.com Carlyle.Temple@advancedbusinessmanager.com Casey.Hatcher@advancedbusinessmanager.com Clav.Abner@advancedbusinessmanager.com                                                                                                    | Company Name     Spectrum Paint Supplies     Sydney House of Colour     Alpine Interior Decorators     South Island Restorations     Shades and Hues     Mark Creaton                                                                                                    | Mobile Phone | Business P<br>861-154-23<br>(08) 364 58<br>214-295-88<br>(02) 976 55<br>(02) 4141-5<br>256-266-50                                                                               |
| Mailing List Drag a column header her Full Name Guerin, Amira Broadway, Bernard Temple, Carlyle Hatcher, Casey Gilmer, Chassidy Abner, Clay Schmidt, Darline                                                                              | e to group by that column Email Amira. Guerin@advancedbusinessmanager.com Bernard.Broadway@advancedbusinessmanager.com Carlyle.Temple@advancedbusinessmanager.com Chassidy.Gilmer@advancedbusinessmanager.com Clay.Abner@advancedbusinessmanager.com Darline.Schmidt@advancedbusinessmanager.com Darline.Schmidt@advancedbusinessmanager.com                                                                                                    | Company Name     Spectrum Paint Supplies     Sydney House of Colour     Alpine Interior Decorators     South Island Restorations     Shades and Hues     Mark Creston     The Fencing Specialists                                                                                                    | Mobile Phone | Business P<br>861-154-2:<br>(08) 364 5:<br>214-295-8:<br>(02) 976 5:<br>(02) 4141-5<br>256-266-5:<br>456 7890                                                                   |
| Mailing List<br>Drag a column header her<br>Full Name<br>Guerin, Amira<br>Broadway, Bernard<br>Temple, Carlyle<br>Hatcher, Casey<br>Gilmer, Chassidy<br>Abner, Clay<br>Schmidt, Darline<br>Lowman, Darold                                 | e to group by that column           Email         -           Amira. Guerin@advancedbusinessmanager.com         -           Bernard.Broadway@advancedbusinessmanager.com         -           Caryle.Temple@advancedbusinessmanager.com         -           Casey.Hatcher@advancedbusinessmanager.com         -           Clay.Abner@advancedbusinessmanager.com         -           Clay.Abner@advancedbusinessmanager.com         -           Darline.Schmidt@advancedbusinessmanager.com         -           Darline.Schmidt@advancedbusinessmanager.com         - | Company Name     Spectrum Paint Supplies     Sydney House of Colour     Alpine Interior Decorators     South Island Restorations     Shades and Hues     Mark Creston     The Fencing Specialists     Rainbow Shades                                                                                              | Mobile Phone | Business P<br>861-154-22<br>(08) 364 56<br>(02) 976 55<br>(02) 4141-5<br>256-266-50<br>456 7890<br>4664400                                                                      |
| Mailing List                                                                                                    | e to group by that column Email Amira Guerin@advancedbusinessmanager.com Bernard Broadway@advancedbusinessmanager.com Carble.Temple@advancedbusinessmanager.com Casey.Hatcher@advancedbusinessmanager.com Clay.Abner@advancedbusinessmanager.com Darline.Schmidt@advancedbusinessmanager.com Darlot_Lowman@advancedbusinessmanager.com Dorial.Hembre@advancedbusinessmanager.com                                                                                                    | Company Name     Spectrum Paint Supplies     Sydney House of Colour     Alpine Interior Decorators     South Island Restorations     Shades and Hues     Mark Creaton     The Fencing Specialists     Rainbow Shades     Shades of Gold                                                                           | Mobile Phone | Business P<br>861-154-22<br>(08) 364 56<br>214-295-88<br>(02) 4141-5<br>256-266-50<br>456 7890<br>4664400<br>809-797-22                                                         |
| Mailing List Drag a column header her Full Name Guerin, Amira Broadway, Bernard Temple, Carlyle Hatcher, Casey Gilmer, Chassidy Abner, Clay Schmidt, Darline Lowman, Darold Hembree, Dorian Pruitt, Douglas                               | e to group by that column  Email  Amira.Guerin@advancedbusinessmanager.com Bernard.Broadway@advancedbusinessmanager.com Cartyle.Temple@advancedbusinessmanager.com Chassidy.Gilmer@advancedbusinessmanager.com Clay.Abner@advancedbusinessmanager.com Darline.Schmidt@advancedbusinessmanager.com Darlol.Lowman@advancedbusinessmanager.com Dorian.Hembree@advancedbusinessmanager.com Dorian.Pembree@advancedbusinessmanager.com                                                                                                    | Company Name     Spectrum Paint Supplies     Sydney House of Colour     Alpine Interior Decorators     South Island Restorations     Shades and Hues     Mark Creston     The Fencing Specialists     Rainbow Shades     Shades of Gold     Walker Colours                                                        | Mobile Phone | Business P<br>861-154-22<br>(08) 364-56<br>214-295-86<br>(02) 976-55<br>(02) 4141-5<br>256-266-50<br>456 7890<br>4664400<br>809-797-22<br>(09) 377-45                           |
| Mailing List  Trag a column header her  Full Name  Guerin, Amira  Broadway, Bernard Temple, Calyle Hatcher, Casey Gilmer, Chassidy Abner, Clay Schmidt, Darline Lowman, Darold Hembree, Dorian Pruit, Douglas Jones, Dylan                | e to group by that column  Email  Amira. Guerin@advancedbusinessmanager.com Bernard.Broadway@advancedbusinessmanager.com Casey.Hatcher@advancedbusinessmanager.com Chassidy.Gilmer@advancedbusinessmanager.com Darline.Schmidt@advancedbusinessmanager.com Darline.Schmidt@advancedbusinessmanager.com Dorian.Hembre@advancedbusinessmanager.com Douglas.Pruitt@advancedbusinessmanager.com Dugls.Pruitt@advancedbusinessmanager.com                                                                                                    | Company Name     Spectrum Paint Supplies     Sydney House of Colour     Alpine Interior Decorators     South Island Restorations     Shades and Hues     Mark Creston     The Fencing Specialists     Rainbow Shades     Shades of Gold     Walker Colours     City Mall Refurbishers                             | Mobile Phone | Business P<br>861-154-22<br>(08) 364 56<br>(12) 976 55<br>(02) 4141-5<br>256-266-50<br>456400<br>809-797-22<br>(09) 377 42<br>4664400                                           |
| Mailing List  Trag a column header hei  Full Name  Guerin, Amira  Broadway, Bernard Temple, Carlyle Hatcher, Casey Gilmer, Chassidy Abner, Clay Schmidt, Darline Lowman, Darold Hembree, Dorian Pruit, Douglas Jones, Dylan Conger, Erwin | e to group by that column  Email  Amira Guerin@advancedbusinessmanager.com Bernard Broadway@advancedbusinessmanager.com Carble.Temple@advancedbusinessmanager.com Casey.Hatcher@advancedbusinessmanager.com Clay.Abner@advancedbusinessmanager.com Darline.Schmidt@advancedbusinessmanager.com Darlot_Lowman@advancedbusinessmanager.com Dorian.Hembre@advancedbusinessmanager.com Dorglas.Pruitt@advancedbusinessmanager.com Dylan.Jones@advancedbusinessmanager.com Etwin.Comger@advancedbusinessmanager.com                                                       | Company Name     Spectrum Paint Supplies     Sydney House of Colour     Alpine Interior Decorators     South Island Restorations     Shades and Hues     Mark Creaton     The Fencing Specialists     Rainbow Shades     Shades of Gold     Walker Colours     City Mall Refurbishers     Wellington Bay Hospital | Mobile Phone | Business P<br>861-154-2:<br>(08) 364 56<br>(14-295-88<br>(02) 976 55<br>(02) 4141-5<br>256-266-50<br>456 7890<br>4664400<br>809-797-22<br>(09) 377 45<br>4664400<br>(03) 9876-3 |

ABN 77 135 777 678 Email: sales@ajendico.com.au Web: www.ajendico.com.au

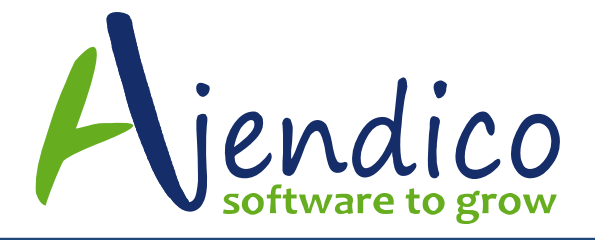

It is also a good idea to create a mailing list with just your own contact information included so you can send your template to your own email address as a test prior to sending it out to the larger mailing list. This step will save you time and a great deal of pain as there is nothing worse than sending out the wrong information to your customers.

| 🔤 Open Jess only Mailing List                                                                                 |                        |              |          |                             | ×                                   |
|----------------------------------------------------------------------------------------------------|------------------------|--------------|----------|-----------------------------|-------------------------------------|
| Home                                                                                                    |                        |              |          |                             | ~ ⊛                                 |
| Save & Send To<br>Close Excel Contact Actions                                                                 |                        |              |          |                             |                                     |
| Cpen Mailing List - Jess only                                                                                 |                        |              |          |                             | -                                   |
| Details<br>Mailing List Title Liess only<br>Mailing List<br>Drag a column header here to group by that column | Contact Type Customers |              |          |                             |                                     |
| Full Name Email                                                                                               | Business Phone         | Mobile Phone | Position | Company Name                | <ul> <li>(Clustomer, (S)</li> </ul> |
| Jessica Support@ajendico.com.au                                                                               |                        |              |          | AA - Ajendico Pty Ltd Admin | С                                   |
|                                                                                                    |                        |              |          |                             |                                     |
|                                                                                                    |                        |              |          |                             |                                     |

## Step 2 – Create an Email Template

Click on "Design Emails" form the menu bar above.

| Evaluation Company9 - Austra | lia as at October 2015                            |                      |            |
|------------------------------|---------------------------------------------------|----------------------|------------|
| Home Documents & Report      | ting Tools                                        |                      | ۵ 🔞        |
|                              |                                                   |                      |            |
| Change Company               | 📂 🗙 🔝 💋 🔯 🛛 🎾 💐 🔤                                 |                      |            |
| Email Add                    | View Delete Settings Refresh Send To Design Send  |                      |            |
| New                          | or Edit E <u>x</u> cel E-Mails                    |                      |            |
| Company                      | Mailing List List Mailing List Actions            |                      |            |
|                              | Mailing Lists                                     | Search Mailing Lists | P Advanced |
| Busiless Tod V               | Drag a column header here to group by that column |                      |            |
| Customers V                  | List Title Contact Type                           |                      |            |
| Suppliers V                  | All Active Customers June10 Customer              |                      |            |
|                              | All Suppliers Supplier                            |                      |            |
| Products ··                  | June Hardware Specials Customer                   |                      |            |
| Jobs 🗸                       |                                                   |                      |            |
| Accounts V                   |                                                   |                      |            |
| Cashbook 🗸                   |                                                   |                      |            |
| Contacts & C ^               |                                                   |                      |            |
| Customer Contacts            |                                                   |                      |            |
| Supplier Contacts            |                                                   |                      |            |
| 💽 Other Contacts             |                                                   |                      |            |
| Mailing Lists                |                                                   |                      |            |
| Campaigns                    |                                                   |                      |            |
| Opportunities                |                                                   |                      |            |
| Activities                   |                                                   |                      |            |
| Service Calls                |                                                   |                      |            |
| Alchemex                     |                                                   |                      |            |
|                              |                                                   |                      |            |
| 4                            |                                                   |                      | •          |
| 4 Mailing Lists              |                                                   |                      |            |

ABN 77 135 777 678 Email: sales@ajendico.com.au Web: www.ajendico.com.au

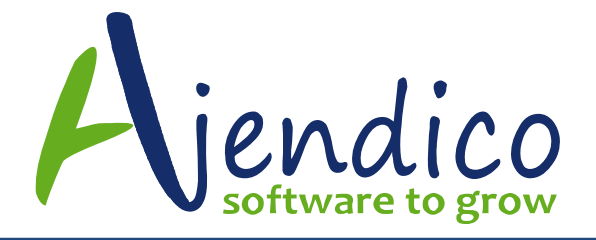

You can edit an existing message or create a new one. To add a new message, give it a name and save it when completed.

You can add an attachment that will be sent with each email.

Your email can be created and sent as Plain Text or HTML

At the bottom of the screen, there are a range of fields you can insert into your document using drag and drop. These will insert the specific information for each customer in each email. Save and Close when completed.

| Setup Mailing                                                                                                    | List Message          |                                     |                                  | <b>↔</b>                                         | - <b>•</b> ×                    |
|----------------------------------------------------------------------------------------------------|-----------------------|-------------------------------------|----------------------------------|--------------------------------------------------|---------------------------------|
| Home                                                                                                    |                       |                                     |                                  |                                                  | ۵ 🔞                             |
| New Save                                                                                                    | Delete                |                                     |                                  |                                                  |                                 |
| Edit a Message                                                                                                    | New Widget Sales B    | imail 👻                             |                                  |                                                  |                                 |
| Description                                                                                                    | New Widget Sales E    | mail                                |                                  |                                                  |                                 |
| This message w<br>Customers<br>Suppliers                                                                                                    | vill be used as       |                                     |                                  |                                                  |                                 |
| Subject                                                                                                    | Ajendico can show y   | ou how t sell more Widge            | ts to your customers             |                                                  |                                 |
| Attachments                                                                                                    | C:\Users\Di.DILAPT    | 0P2015\Desktop\Selling              | Information - New Widget         | Range.pdf                                        | Add<br>Remove                   |
| Plain Text HT                                                                                                    | ML                    |                                     |                                  |                                                  |                                 |
| Dear [FirstName]<br>We have an exciting new range of widgets available and we wanted you to be the first in the<br>marketplace to try them out.<br>Please find attached a brochure describing the new products in detail<br>Are you interested? Simply hit REPLY to this email and let me know the product code and<br>quantity you need. If you place your order by 12noon, we will deliver them to you today<br>Regards<br>Di Peters<br>sales@ajendico.com.au |                       |                                     |                                  |                                                  |                                 |
| To insert a field, d                                                                                                    | rag it to the message | Salutation<br>FirstName<br>LastName | JobTitle<br>Email<br>CompanyName | CompanyAddress<br>CompanyURL<br>CompanyTaxNumber | Company(<br>Company<br>Companyf |

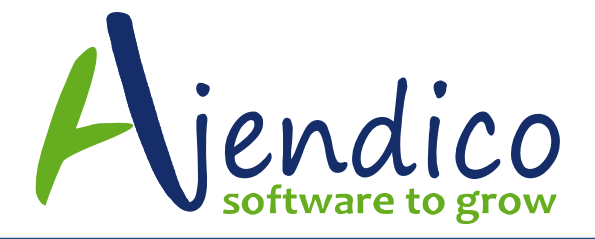

## Step 3 – Test Email Send to Your Own Email Address

Click on "Send Emails" from the menu bar above.

There are two tricks to be aware of :-

- You should always do a test send to your own email address, so make sure you have created a Mailing list with only your contact information included and
- 2) When you go to this screen, it will ALWAYS default to the first template name alphabetically, so make sure you change it if you have several of them, otherwise it will send you the wrong template. Whilst this is not a big issue when doing the test, it is a huge issue if you send the wrong email to hundreds of customers in a mailing list.

Select the correct template and the correct mailing list then hit the Send button on the menu bar above

| Mailing List                              |                            |    | × |
|-------------------------------------------|----------------------------|----|---|
| Home                                      |                            | ۵  | 0 |
|                                           |                            |    |   |
|                                           |                            |    |   |
| <u>S</u> end <u>C</u> lose                |                            |    |   |
| Actions                                   |                            |    |   |
| <ul> <li>Select a Mailing List</li> </ul> | Sales@aiendico.com.au only | 1. |   |
| 0                                         |                            |    |   |
| Or Select a Campaign                      | Aircraft paint promotion   | *  |   |
| Then select a Template                    | New Widget Sales Email     | Ŧ  |   |
|                                           |                            |    |   |
|                                           |                            |    |   |

When completed, you will see this screen.

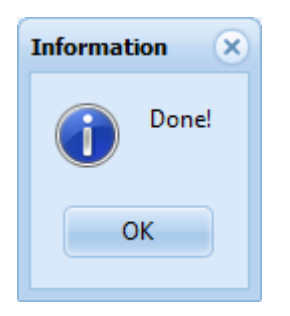

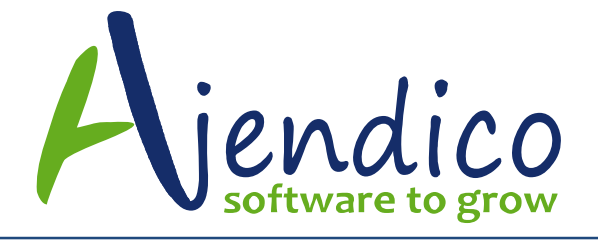

Now go to your Outlook sent items and you will see a copy of the sent message and another in your Inbox for checking.

When you are satisfied that the template is accurate, you can send it to your customer mailing list.

To watch a video on how to use this feature please click on this link. In the video, the mailing list is being used to send Debt Collection emails to customers with outstanding balances which is one of the many uses of the Mailing List feature in ABM.

https://www.youtube.com/watch?v=13Le5IFq3fQ

\*THIS BULLETIN IS PROVIDED FOR INFORMATIONAL PURPOSES ONLY. The information contained in this document represents the current view of Ajendico Pty Ltd on the issues discussed as of the date of publication. Because Ajendico Pty Ltd must respond to change in market conditions, it should not be interpreted to be a commitment on the part of Ajendico Pty Ltd and Ajendico Pty Ltd cannot guarantee the accuracy of any information presented after the date of publication. INFORMATION PROVIDED IN THIS DOCUMENT IS PROVIDED 'AS IS' WITHOUT WARRANTY OF ANY KIND, EITHER EXPRESS OR IMPLIED, INCLUDING BUT NOT LIMITED TO THE IMPLIED WARRANTIES OF MERCHANTABILITY, FITNESS FOR A PARTICULAR PURPOSE AND FREEDOM FROM INFRINGEMENT.

The user assumes the entire risk as to the accuracy and the use of this document.